## Инструкция для победителей и призеров Заключительного этапа 2019-20 гг.

Вход в личный кабинет https://vsesib.nsu.ru/personal/\_возможен через:

- Почтовые сервисы Gmail, Yandex, Mail.ru
- Социальные сети Вконтакте.ру, twitter
  - Найдите свой ID в списке приглашенных: <u>https://sesc.nsu.ru/olympvsesib/sections/biology/</u> (долистайте до раздела «заключительный этап»)

## = PDF

Заключительный этап

- Список приглашенных на Заключительный этап 2020-21
- 2. Вспомните, к какой почте привязан ID.
- Зайдите в личный кабинет через данную почту:

Для этого нажмите на логотип сервиса вашей почты, минуя заполнение форм «Логин» и «пароль».

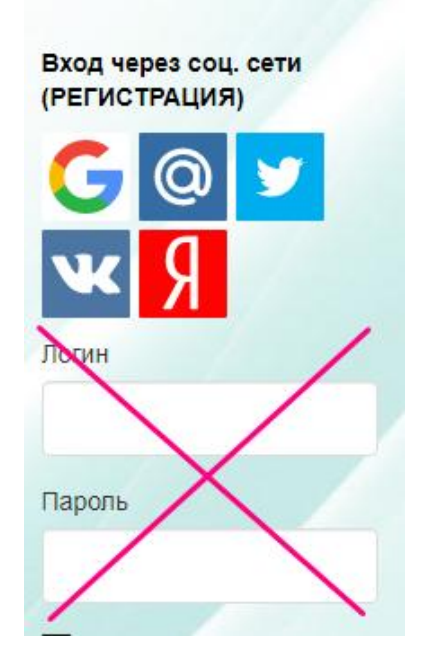

 Во всплывающем окне выберите свой вариант.

На фото выбран сервис Gmail. В окне – логины, авторизованные с данного устройства.

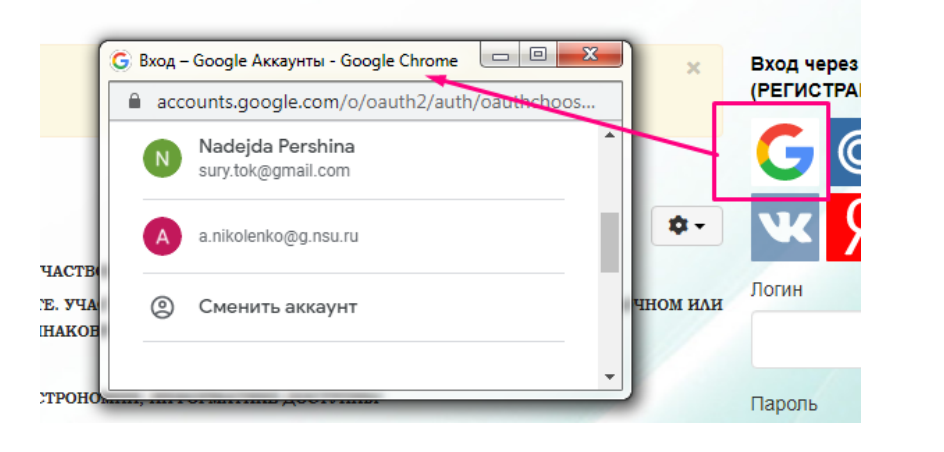

| почты/соц.сети |             | 🌀 Вход – Google Аккаунты - Google Chrome |                     | x        | Вход че |
|----------------|-------------|------------------------------------------|---------------------|----------|---------|
|                |             | accounts.google.com/signin/v2/challenge  | e/pwd?response_type | e 🗘 🕶    |         |
|                | BAC         | -                                        |                     | <b>^</b> | G       |
|                | РМ.<br>` ОД | Введите пароль                           |                     | м или    | W       |
|                | Œ, .        |                                          |                     |          | Логин   |
|                | ГИЕ         | П показать пароль                        |                     |          |         |
|                |             | Забыли пароль?                           | Далее               | -        | Пароль  |

6. Вы зашли в свой кабинет.

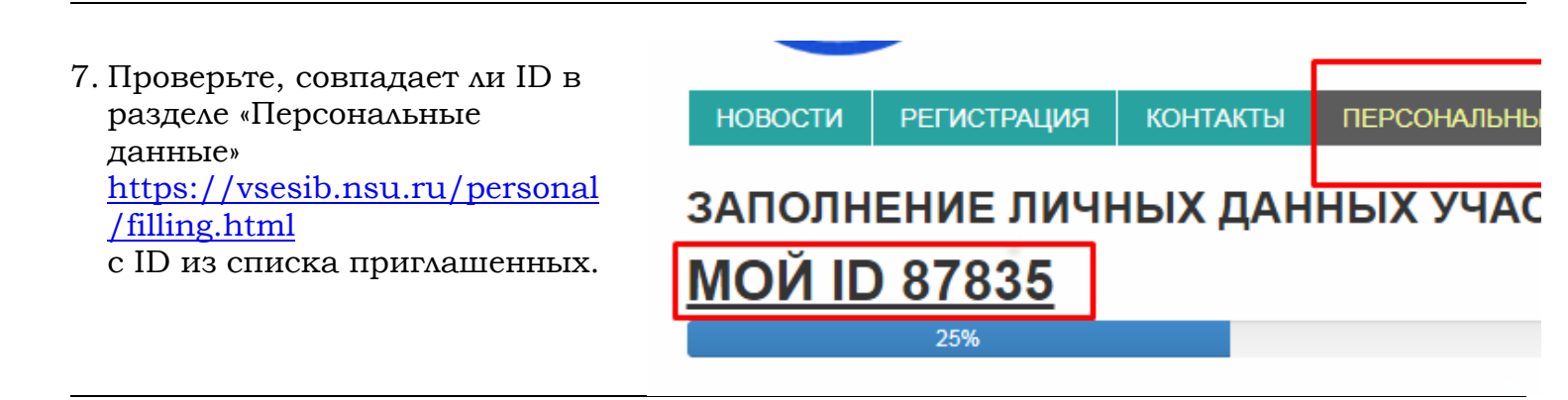

## Вариант 1. ID совпадает

8.1. Ваш следующий шаг – регистрация в личном кабинете. Проверьте свой класс в разделе «Персональные данные»

Площадки проведения смотрите на сайте <u>https://sesc.nsu.ru/olymp-vsesib/location/</u> (выберите «Заключительный этап» и «биология»).

## Вариант 2. ID не совпадает

8.2. Заполните заявку <u>https://forms.gle/UwmJJVKBeGgsp4Ez5</u>

Ожидайте открытия доступа для вас вкладки «Третий этап», где возможно пройти регистрацию.